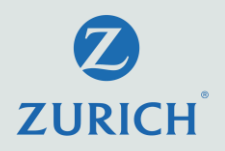

# **MyZurich Life User guide**

August 2021 version Zurich Life Insurance (Hong Kong) Limited (a company incorporated in Hong Kong with limited liability)

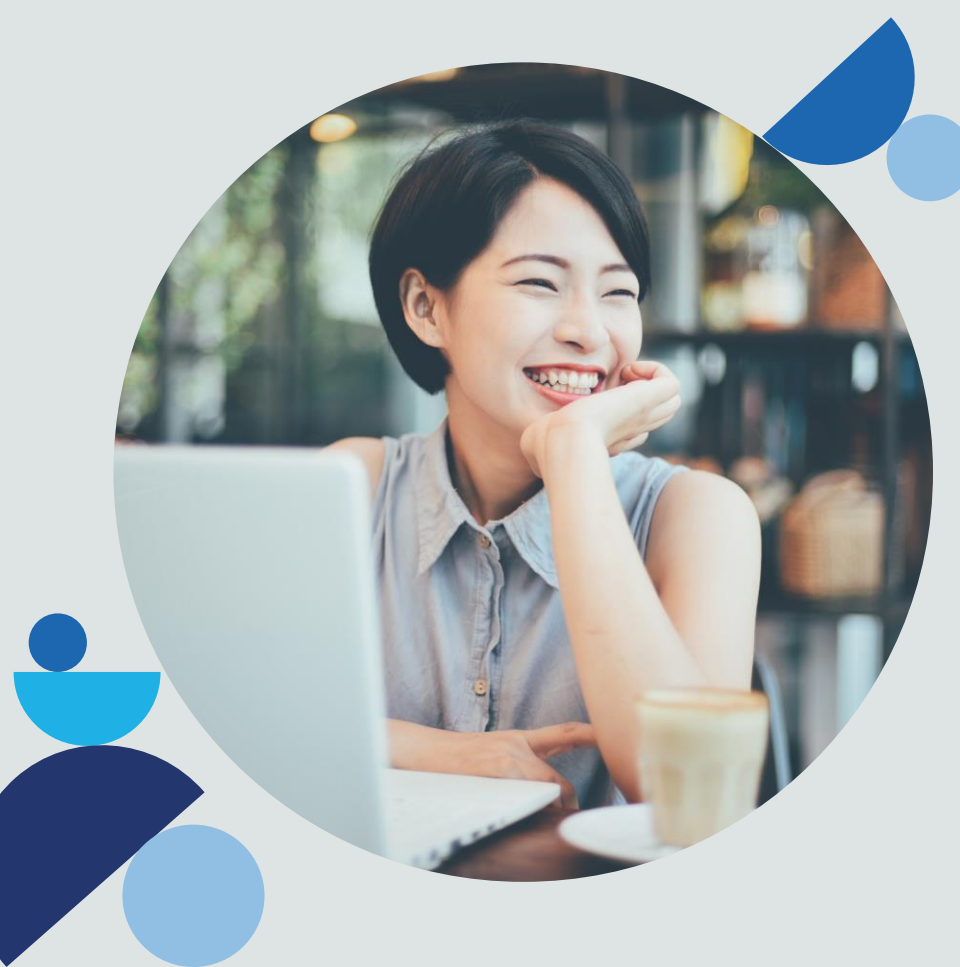

#### Content

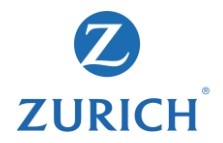

- 1. Introduction
- 2. Registration
- 3. Policy enquiry
- 4. Policy overview with benefits/Premium payment history
- 5. Investment portfolio
- 6. Fund services
- 7. Risk Profile overview
- 8. Contact details
- 9. Forgot user ID/password

#### **Overview of key features**

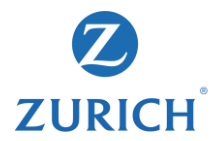

# Policy enquiry

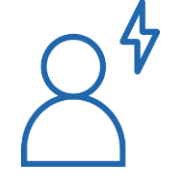

#### Risk profile questionnaire

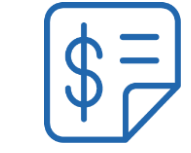

#### Fund redirection

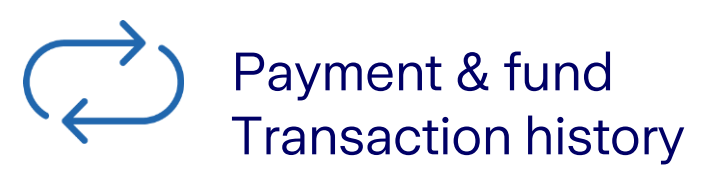

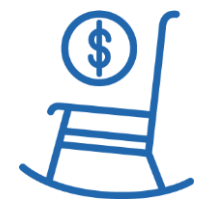

Fund switching

#### How to register

Receive welcome SMS, email & policy pack

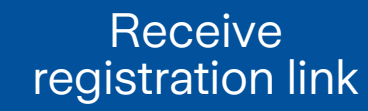

Register

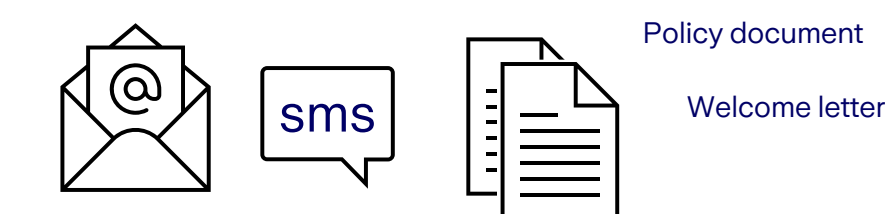

#### https://life.zurich.com.hk/Customer/myzurichlife/Registration.mv c/register

| egister for MyZurich Life Customer eService                                                             |                |
|----------------------------------------------------------------------------------------------------|----------------|
| Zurich Life Customer eService gives you an easy, fast and convenient way to manage                      | e your policy. |
| ID no./Passport no. (i)                                                                                 |                |
|                                                                                                    |                |
| ] To show the ID no./Passport no.                                                                       |                |
| Date of birth                                                                                           |                |
| DD MM YYYY                                                                                              |                |
| Email address 🛈                                                                                         |                |
|                                                                                                    |                |
| → I have read and accepted the <u>terms &amp; conditions</u> and <u>personal information collection</u> |                |
| <u>tatement</u> .                                                                                       |                |
| Next                                                                                                    |                |
|                                                                                                    |                |

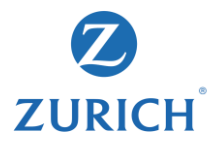

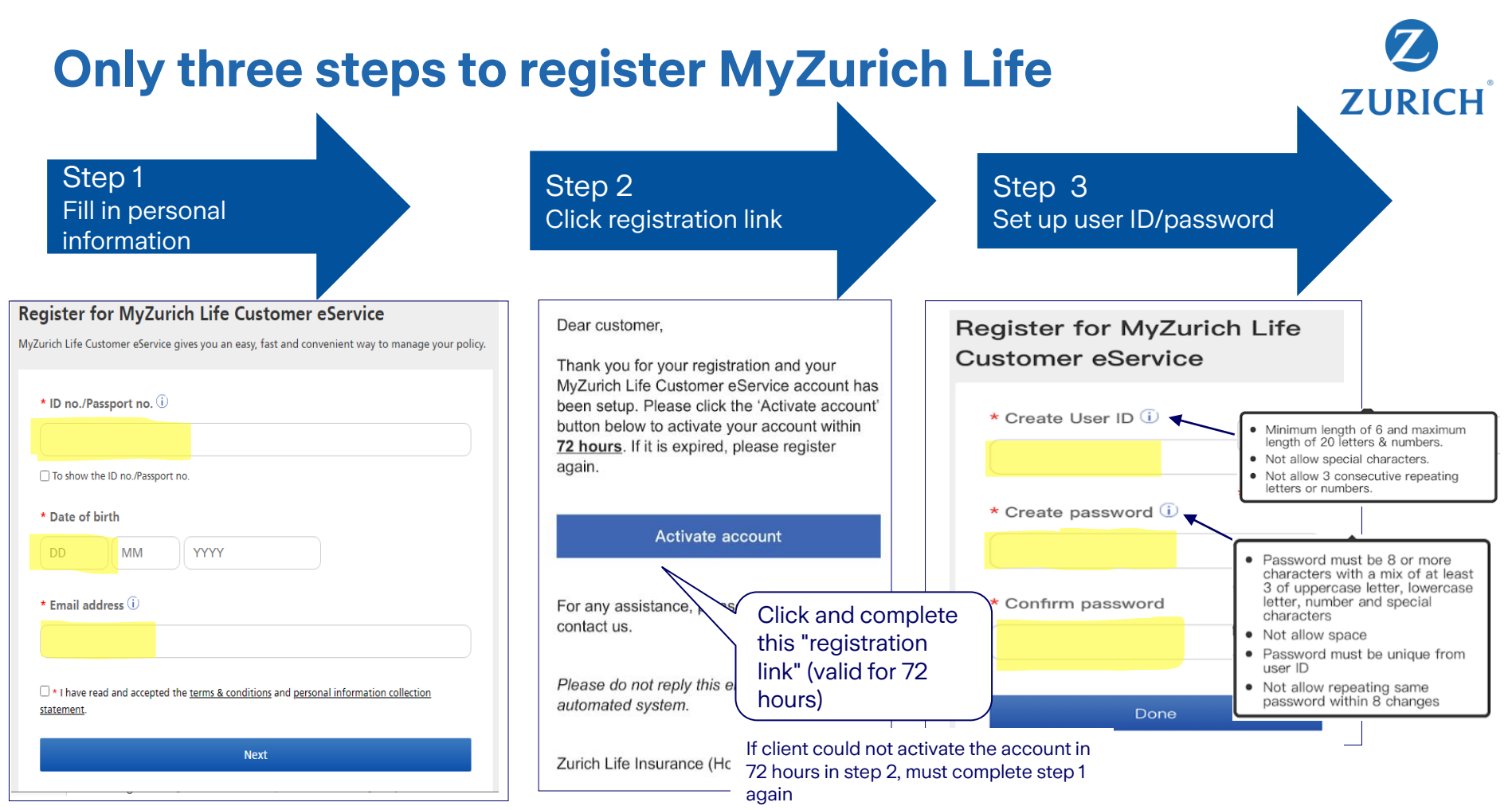

# **Registration completed**

By this link: <u>https://life.zurich.com.hk/myzurichlife</u> (Fill in "user ID" and "password" for this service.)

| <b>ZURICH</b><br>蘇黎世 |                                                                                                    | Language: ENG 💙 |
|----------------------|----------------------------------------------------------------------------------------------------|-----------------|
|                      | Login to MyZurich Life Customer eService   User ID   Password   Remember my User ID   Login   Help: I forgot my User ID or Password (i)   No account? Register now |                 |

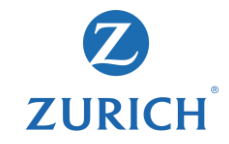

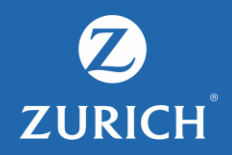

My policy

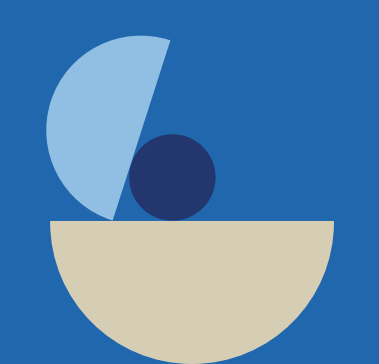

# Log in to MyZurich Life customer portal

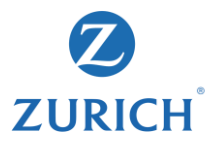

"My policies" shows user all inforce policies

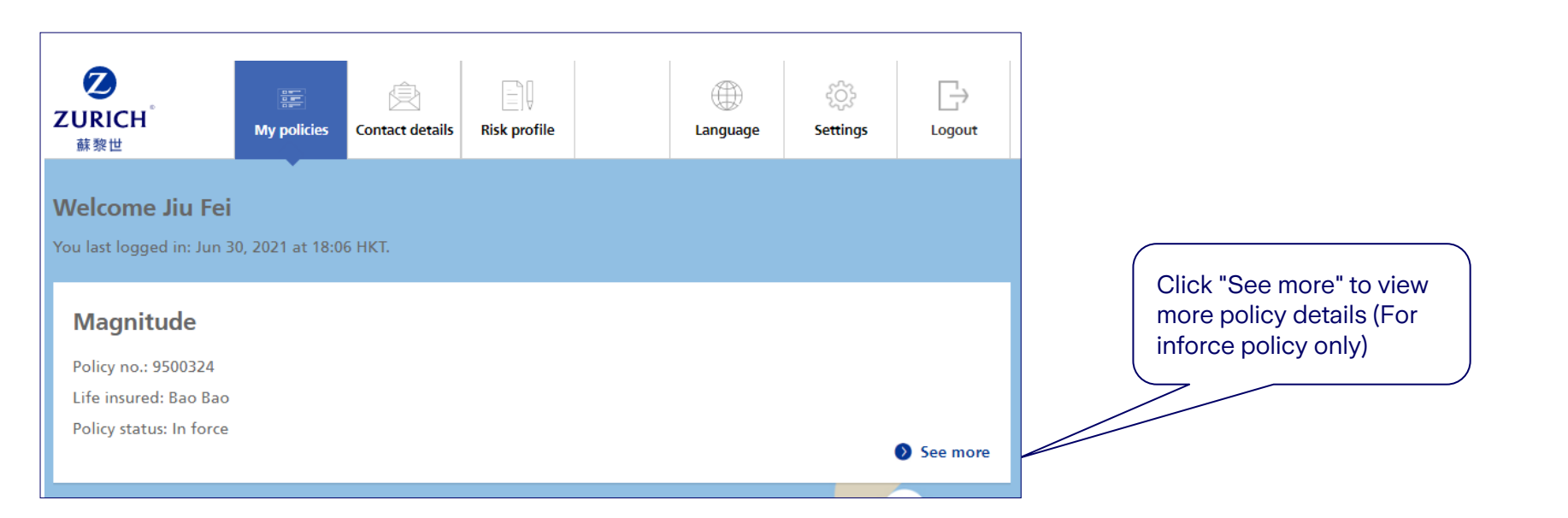

# List out basic policy information

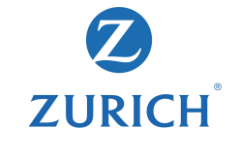

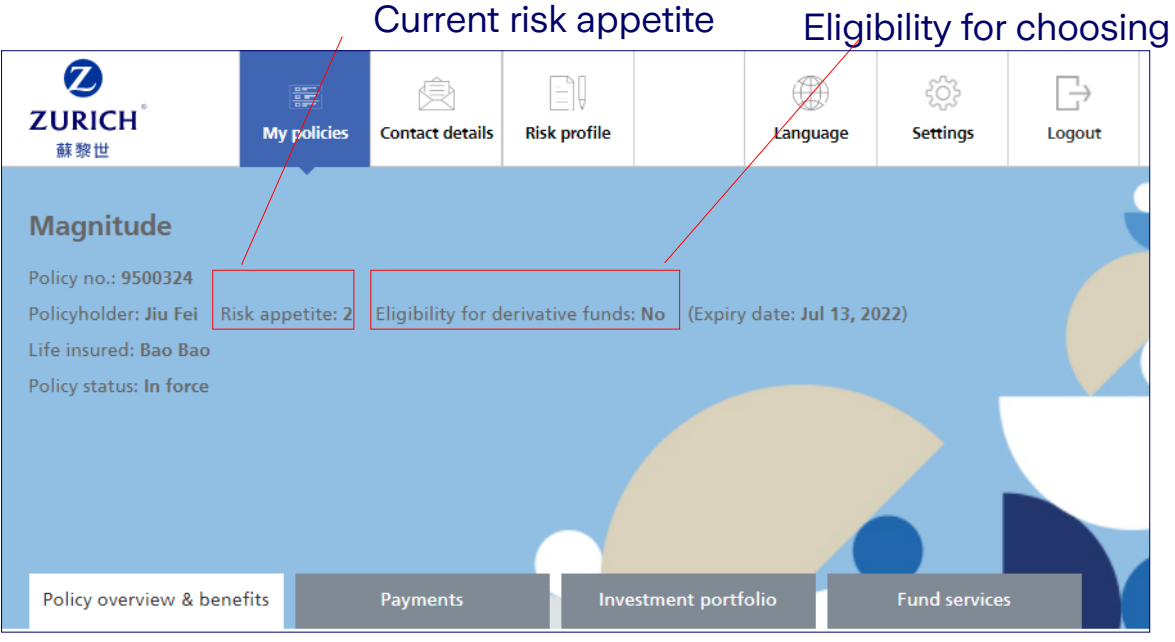

#### Eligibility for choosing derivative funds

### **Policy overview with benefits**

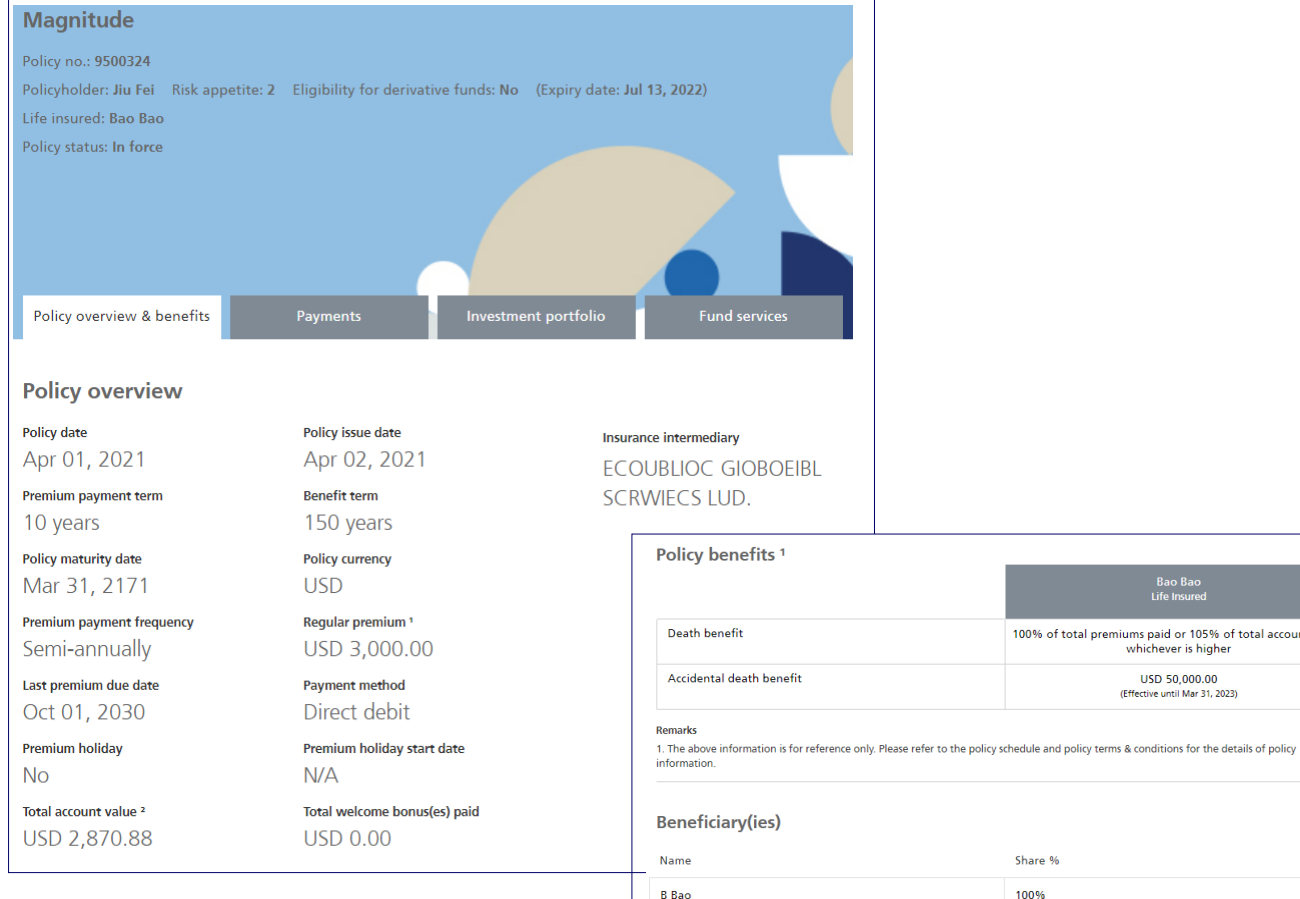

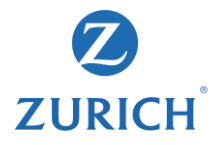

100% of total premiums paid or 105% of total account value,

whichever is higher

USD 50.000.00

(Effective until Mar 31, 2023)

Share %

100%

## **Premium payment history**

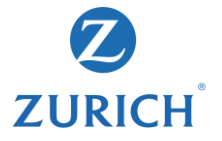

| Magnitude                                                                                                    |                                     |                                    |                    |
|----------------------------------------------------------------------------------------------------|-------------------------------------|------------------------------------|--------------------|
| Policy no.: <b>9511717</b><br>Policyholder: Qinghui Huang Risk<br>Life insured: Cheng Qi Zhang<br>Policy status: In force | appetite: 4 Eligibility for derivat | tive funds: <b>Y</b> es (Expiry da | ite: May 12, 2022) |
| 1 Your premium/levy is now                                                                                                | voverdue. Please contact us or you  | ır advisor to make the pay         | ment.              |
| Policy overview & benefits                                                                                                | Payments Invo                       | estment portfolio                  | Fund services      |
| Premiums - payment his                                                                                                    | tory                                |                                    |                    |
| Premium payment frequency<br>Annually                                                                                     |                                     |                                    |                    |
| Due date                                                                                                    | Premium and levy (if app            | olicable) <sup>1</sup> Status      |                    |
| Jun, 2021                                                                                                    | USD 40,012.87                       | Unsettle                           | ed                 |
|                                                                                                    |                                     |                                    |                    |

# Investment portfolio – With account summary, fund holdings and value (Only apply to Magnitude)

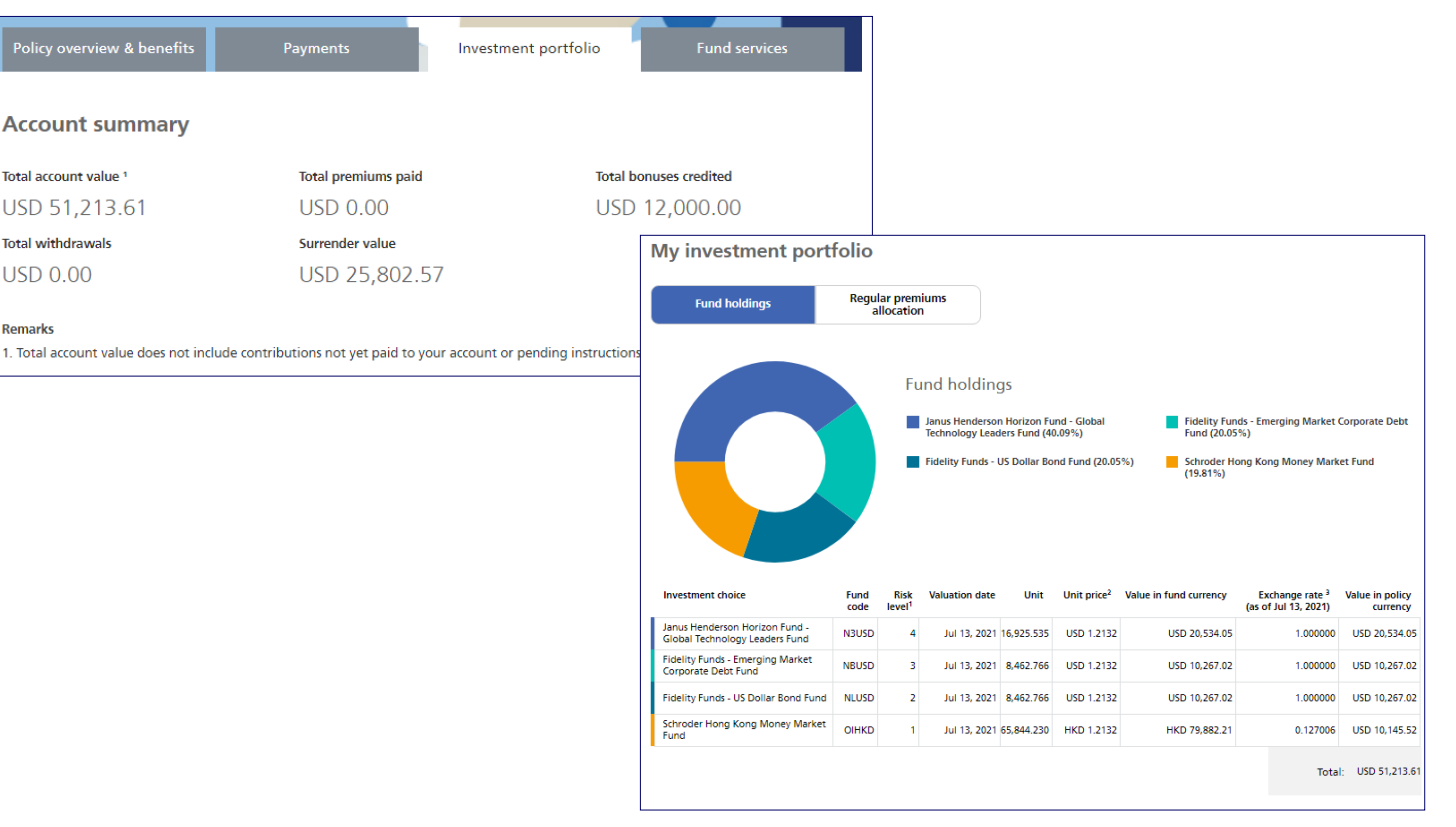

**ZURICH** 

### **Regular premiums allocation**

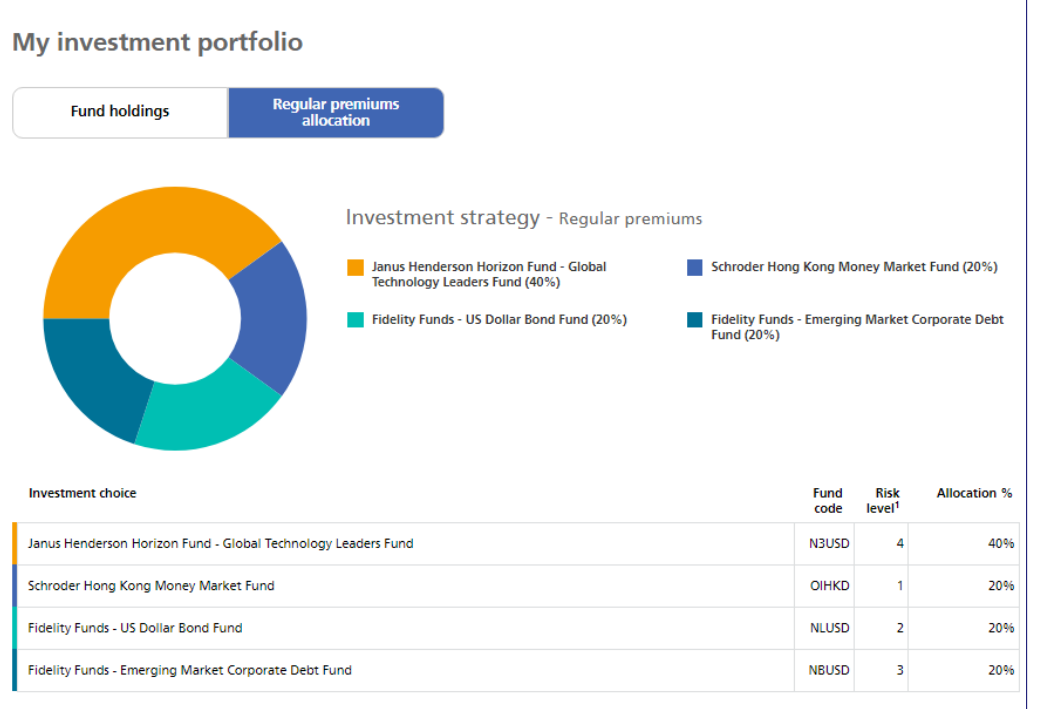

#### Remarks

1. Zurich Life Insurance (Hong Kong) Limited assigns the risk level to each investment choice in accordance with several factors such as historical volatility and investment policies of the corresponding underlying fund. Risk level has a scale of 1 to 5. A higher risk level indicates that the return may be relatively more sensitive to changes of market conditions and is more volatile, while a low risk level indicates that the return may be relatively less sensitive to changes of market conditions and is more volatile, while a low risk level indicates that the return may be relatively less sensitive to changes of market conditions and is less volatile. However, you should note that the lowest risk level does not mean the investment choice is risk-free. Zurich reviews the risk level at least annually.

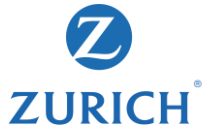

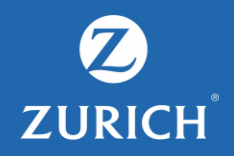

Fund services Transaction records Fund switching Fund redirection

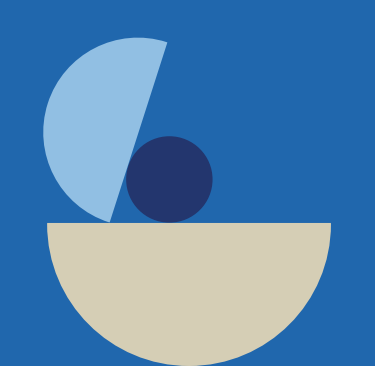

### **Transaction records**

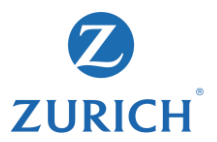

Transaction records Fund change request

#### Pending online transactions

There is no pending online transaction for this policy.

#### Completed online transactions

|            | Request date | Transaction type | Status   | Effective date |
|------------|--------------|------------------|----------|----------------|
| $\bigcirc$ | May 24, 2021 | Switching        | Accepted | May 25, 2021   |
| $\bigcirc$ | May 17, 2021 | Switching        | Accepted | May 18, 2021   |

## **Fund change request**

# ZURICH

Customer could choose

to receive OTP by email

16

or SMS

Haven't received OTP? Resend OTP

Back

Submit

#### Please refer the steps below for obtaining One Time Password (OTP) before the online transaction.

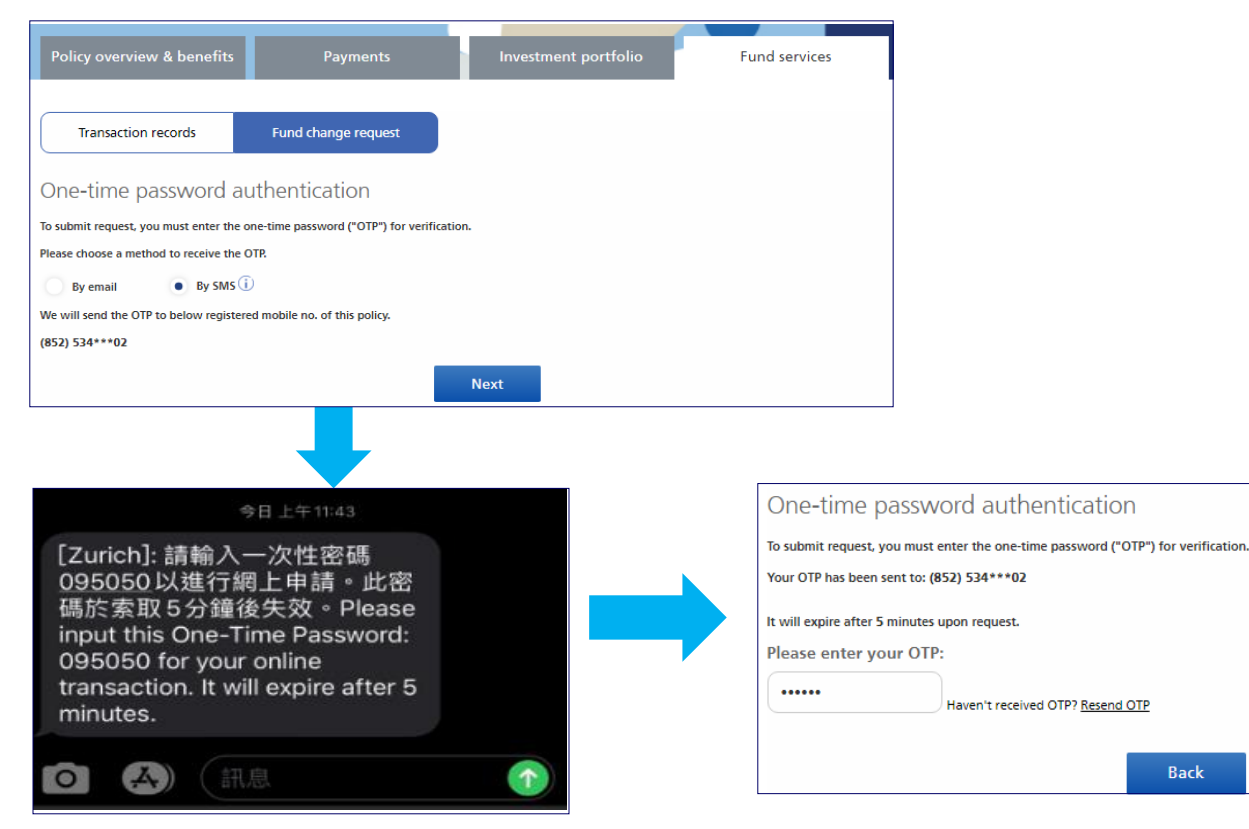

## **Fund change request**

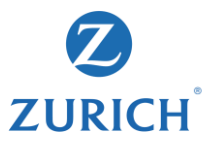

# After the completion OTP verification , MyZurich Life provides below **three fund change services**:

| Transaction records Fund cl  | hange request                   |                           |
|------------------------------|---------------------------------|---------------------------|
| 6.0                          | 50                              | 0→□                       |
| Switching (with rebalancing) | Switching (without rebalancing) | Redirection               |
| Change existing funds        | Change existing funds           | Change future investments |
| Start                        | Start                           | Start                     |

#### Switching (with rebalancing)

All of the asset of investment choices will be reallocated according to your updated target investment proportions. The whole investment portfolio will be reallocated.

#### Switching (without rebalancing)

Individual investment choices will be transferred to the new designated investment choices according to the asset percentage provided.

#### Redirection

Updated investment allocation instruction for the future contribution, investment allocation for the balance of original account remain unchanged.

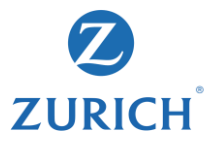

Step 1 - Input (Review the current fund holdings first)

| Transaction records                                                                                                    | Fund ch           | ange request |                         |                           |                                                          |                             |                                           |
|----------------------------------------------------------------------------------------------------|-------------------|--------------|-------------------------|---------------------------|----------------------------------------------------------|-----------------------------|-------------------------------------------|
|                                                                                                    | 1<br>Input        |              | 2<br>Review             |                           | E                                                        | 3<br>nd                     |                                           |
| Switching (with reb                                                                                                    | oalancing)        |              |                         |                           |                                                          |                             |                                           |
| Existing fund holdings                                                                                                 |                   |              |                         |                           |                                                          |                             |                                           |
| Investment choice                                                                                                    | Valuation<br>date | Unit         | Unit price <sup>2</sup> | Value in fund<br>currency | Exchange<br>rate <sup>3</sup> (as<br>of Jul 13,<br>2021) | Value in policy<br>currency | Existing<br>investment<br>account value % |
| Janus Henderson Horizon Fund -<br>Global Technology Leaders Fund<br>(Fund code: N3USD, Risk level <sup>1</sup> :<br>4) | Jul 13, 2021      | 16,925.535   | USD 1.2132              | USD 20,534.05             | 1.000000                                                 | USD 20,534.05               | 40.09%                                    |
| Fidelity Funds - Emerging Market<br>Corporate Debt Fund<br>(Fund code: NBUSD, Risk level <sup>1</sup> :<br>3)          | Jul 13, 2021      | 8,462.766    | USD 1.2132              | USD 10,267.02             | 1.000000                                                 | USD 10,267.02               | 20.05%                                    |
| Fidelity Funds - US Dollar Bond<br>Fund<br>(Fund code: NLUSD, Risk level <sup>1</sup> :<br>2)                          | Jul 13, 2021      | 8,462.766    | USD 1.2132              | USD 10,267.02             | 1.000000                                                 | USD 10,267.02               | 20.05%                                    |
| Schroder Hong Kong Money<br>Market Fund<br>(Fund code: OIHKD, Risk level <sup>1</sup> :<br>1)                          | Jul 13, 2021      | 65,844.230   | HKD 1.2132              | HKD 79,882.21             | 0.127006                                                 | USD 10,145.52               | 19.81%                                    |

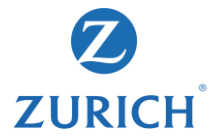

**Step 1 - Input** (Choose the investment choices to be switched to with the percentage of investment account value to be allocated indicated, then click **"Confirm**".)

| arch by fund coo | le or keywords                                                   | Risk level | ~                         | Fund curre       | ancy               |
|------------------|------------------------------------------------------------------|------------|---------------------------|------------------|--------------------|
|                  |                                                                  |            | Searc                     |                  | Clear              |
| Fund code        | Investment choice 🔶                                              |            | Risk level <sup>1</sup> ♣ | Fund<br>currency | Derivative<br>fund |
| MAAUD            | Aberdeen Standard SICAV I - Australasian Equity Fund             |            | 5                         | AUD              | No                 |
| MBUSD            | Aberdeen Standard SICAV I - Emerging Markets Corporate Bond Fund |            | 3                         | USD              | No                 |
| MCEUR            | Aberdeen Standard SICAV I - European Equity (Ex UK) Fund         |            | 5                         | EUR              | No                 |
| MDEUR            | Aberdeen Standard SICAV I - European Equity Fund                 |            | 4                         | EUR              | No                 |
| MEJPY            | Aberdeen Standard SICAV I - Japanese Smaller Companies Fund      |            | 4                         | JPY              | No                 |
| MFEUR            | Allianz Global Investors Fund - Allianz Euroland Equity Growth   |            | 5                         | EUR              | No                 |
|                  |                                                                  |            |                           |                  |                    |
|                  | Confirm                                                          |            |                           |                  |                    |

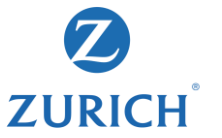

**Step 1 - Input** (if there is any mis-match between investment choice and risk appetite, client may "Reselect investment choice", "Submit your risk profile questionnaire" or "Proceed the request with declaration confirmed")

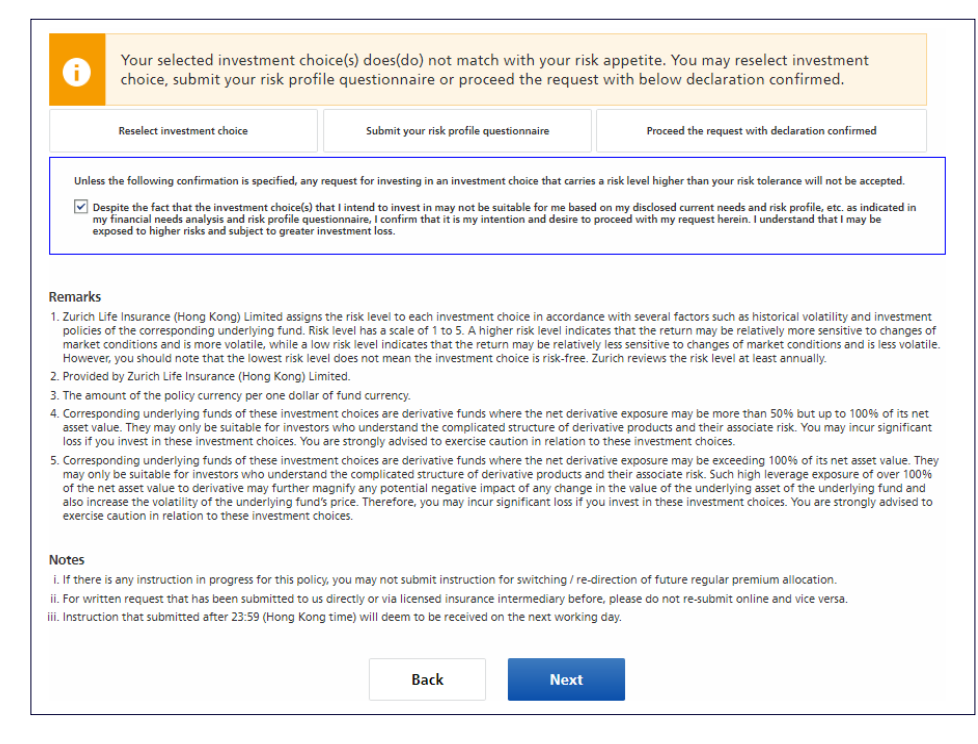

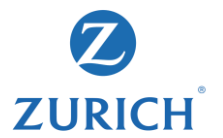

**Step 2 - Review** (Review your request content, remarks and important notes, you could click "**Back**" to make changes.)

| Transaction records                                                                                                    | Fund change request                                                                                                    |                                                                                                    |                                                                                                    |                                                          |                                                       |
|----------------------------------------------------------------------------------------------------|----------------------------------------------------------------------------------------------------|----------------------------------------------------------------------------------------------------|----------------------------------------------------------------------------------------------------|----------------------------------------------------------|-------------------------------------------------------|
|                                                                                                    | Input                                                                                                    | 2<br>Review                                                                                                    | 3<br>End                                                                                                    |                                                          |                                                       |
| Switching (with reba                                                                                                    | lancing)                                                                                                    |                                                                                                    |                                                                                                    |                                                          |                                                       |
| Please review your request.                                                                                                    |                                                                                                    |                                                                                                    |                                                                                                    |                                                          |                                                       |
| Investment choice                                                                                                    |                                                                                                    |                                                                                                    |                                                                                                    | Allo                                                     | ocation %                                             |
| Aberdeen Standard SICAV I - Australa:<br>(Fund code: MAAUD, Risk level1: 5)                                                                                                    | sian Equity Fund                                                                                                    |                                                                                                    |                                                                                                    | 50%                                                      |                                                       |
| Aberdeen Standard SICAV I - Emerging<br>(Fund code: MBUSD, Risk level <sup>1</sup> : 3)                                                                                                    | g Markets Corporate Bond Fund                                                                                                    |                                                                                                    |                                                                                                    | 50%                                                      |                                                       |
|                                                                                                    |                                                                                                    |                                                                                                    |                                                                                                    | То                                                       | tal : 100%                                            |
| Remarks                                                                                                    |                                                                                                    |                                                                                                    |                                                                                                    |                                                          |                                                       |
| <ol> <li>Zurich Life Insurance (Hong Kong)<br/>policies of the corresponding unde<br/>market conditions and is more vola<br/>However, you should note that the</li> </ol>                                                  | Limited assigns the risk level to each i<br>rlying fund. Risk level has a scale of 1<br>tile, while a low risk level indicates tr<br>lowest risk level does not mean the i           | nvestment choice in accordan<br>to 5. A higher risk level indica<br>lat the return may be relative<br>nvestment choice is risk-free. | ce with several factors such as historical<br>ites that the return may be relatively mo<br>ly less sensitive to changes of market cor<br>Zurich reviews the risk level at least ann | volatility an<br>ore sensitive<br>nditions and<br>ually. | nd investment<br>to changes of<br>d is less volatile. |
| 2. Provided by Zurich Life Insurance (I                                                                                                    | Hong Kong) Limited.                                                                                                    |                                                                                                    |                                                                                                    |                                                          |                                                       |
| <ol><li>The amount of the policy currency</li></ol>                                                                                                    | per one dollar of fund currency.                                                                                                    |                                                                                                    |                                                                                                    |                                                          |                                                       |
| <ol> <li>Corresponding underlying funds of<br/>asset value. They may only be suita<br/>loss if you invest in these investmer</li> </ol>                                                                                    | these investment choices are derivat<br>ble for investors who understand the<br>the choices. You are strongly advised to                                                             | ive funds where the net deriv<br>complicated structure of deriv<br>exercise caution in relation t                                    | ative exposure may be more than 50% b<br>vative products and their associate risk.<br>o these investment choices.                                                                   | out up to 10<br>You may ip                               | 0% of its net                                         |
| <ol> <li>Corresponding underlying funds of<br/>may only be suitable for investors<br/>of the net asset value to derivative<br/>also increase the volatility of the un<br/>exercise caution in relation to thesi</li> </ol> | these investment choices are derivat<br>who understand the complicated strue<br>may further magnify any potential n<br>nderlying fund's price. Therefore, you<br>investment choices. | ive funds where the net deriv<br>ture of derivative products a<br>egative impact of any change<br>may incur significant loss if y    | ative exposure may be exceeding 100%<br>nd their associate risk. Such high leverag<br>in the value of the underlying asset of t<br>ou invest in these investment choices. Yo        | of its net a<br>e exposur<br>he underh<br>ou are stro    | i. If there is<br>ii. For writte                      |
|                                                                                                    |                                                                                                    |                                                                                                    |                                                                                                    |                                                          |                                                       |

i. If there is any instruction in progress for this policy, you may not submit instruction for switching / re-direction of future regular premium allocation.

ii. For written request that has been submitted to us directly or via licensed insurance intermediary before, please do not re-submit online and vice versa.

Back

iii. Instruction that submitted after 23:59 (Hong Kong time) will deem to be received on the next working day.

I have reviewed and confirm to submit the request. For details, please refer to the Terms and Conditions of MyZurich Life.

Submit

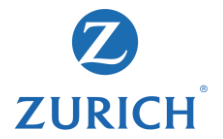

Step 3 - Completion (You can check the request status at "Transaction record".)

| Transaction records | Fund change request        |        |                                  |                                                                                                    |                                                                                                    |                                                                                                    |                                                                                                    |
|---------------------|----------------------------|--------|----------------------------------|----------------------------------------------------------------------------------------------------|----------------------------------------------------------------------------------------------------|----------------------------------------------------------------------------------------------------|----------------------------------------------------------------------------------------------------|
|                     | Input                      | Review |                                  | 3<br>End                                                                                                    |                                                                                                    |                                                                                                    |                                                                                                    |
| Your request has be | en submitted successfully. |        | Pendi                            | ng online transactions                                                                                                    |                                                                                                    |                                                                                                    |                                                                                                    |
|                     |                            | Done   |                                  | Request date                                                                                                    | Transaction type                                                                                                    | Status                                                                                                    |                                                                                                    |
|                     |                            |        | $\odot$                          | Jul 14, 2021                                                                                                    | Switching                                                                                                    | Pending                                                                                                    |                                                                                                    |
|                     |                            |        | Sw                               | insaction details<br>itching instruction (with rebalancing)<br>vestment choice                                                                                                    |                                                                                                    |                                                                                                    | Allocation %                                                                                                    |
|                     |                            |        | AI<br>(F                         | berdeen Standard SICAV I - Australasian Equity Fur<br>und code: MAAUD, Risk level <sup>1</sup> : 5)                                                                                                    | d                                                                                                    |                                                                                                    | 50%                                                                                                    |
|                     |                            |        | AI<br>(F                         | oerdeen Standard SICAV I - Emerging Markets Corj<br>und code: MBUSD, Risk level <sup>1</sup> : 3)                                                                                                    | orate Bond Fund                                                                                                    |                                                                                                    | 50%                                                                                                    |
|                     |                            |        |                                  |                                                                                                    |                                                                                                    |                                                                                                    | Total: 100%                                                                                                    |
|                     |                            |        | Rem<br>1. Z<br>in<br>s<br>n<br>r | tarks<br>witch Life Insurance (Hong Kong) Limited assigns<br>westment policies of the corresponding underlyin<br>ensitive to changes of market conditions and is re-<br>market conditions and is less volatile. However, you<br>sk level at least annually. | the risk level to each investment choice is<br>fund. Risk level has a scale of 1 to 5. A<br>nore volatile, while a low risk level indica<br>should note that the lowest risk level do | [No Title]<br>in accordance with several factors such<br>higher risk level indicates that the ret<br>tes that the return may be relatively<br>ses not mean the investment choice is n | as historical volatility and<br>urn may be relatively more<br>less sensitive to changes of<br>isk-free. Zurich reviews the |

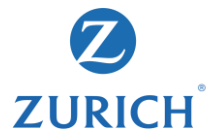

**Step 1 - Input** (Please refer to the remarks and important notice, and ensure your investment choices match with your risk appetite. You could click "**Reset**" for any amendment if needed.)

| eaders Fund<br>Fund code: N3USD, Risk level <sup>1</sup> : 4)                         | Switch out %                                              | %                              | >>>              | Aberdeen Standard SICAV I - Australasian<br>Equity Fund<br>(Fund code: MAAUD, Risk level <sup>1</sup> : 5)             |    |
|---------------------------------------------------------------------------------------|-----------------------------------------------------------|--------------------------------|------------------|----------------------------------------------------------------------------------------------------|----|
| idelity Funds - US Dollar Bond Fund<br>Fund code: NLUSD, Risk level <sup>1</sup> : 2) | Switch out %                                              | 96                             | >>>              | Aberdeen Standard SICAV I - Emerging<br>Markets Corporate Bond Fund<br>(Fund code: MBUSD, Risk level <sup>1</sup> : 3) |    |
| Reset                                                                                 |                                                           |                                |                  |                                                                                                    | Ac |
| i Your selected investment ch<br>choice, submit your risk pro                         | oice(s) does(do) not match<br>file questionnaire or proce | with your ris<br>ed the reques | k appe<br>t with | tite. You may reselect investment<br>below declaration confirmed.                                                      |    |
|                                                                                       |                                                           |                                |                  |                                                                                                    |    |

#### Remarks

- 1. Zurich Life Insurance (Hong Kong) Limited assigns the risk level to each investment choice in accordance with several factors such as historical volatility and investment policies of the corresponding underlying fund. Risk level has a scale of 1 to 5. A higher risk level indicates that the return may be relatively more sensitive to changes of market conditions and is more volatile, while a low risk level indicates that the return may be relatively less sensitive to changes of market conditions and is more volatile, while a low risk level indicates that the return may be relatively less sensitive to changes of market conditions and is less volatile However, you should note that the lowest risk level does not ment be investment choice is risk-free. Zurich reviews the risk level at less annually.
- 2. Provided by Zurich Life Insurance (Hong Kong) Limited.
- 3. The amount of the policy currency per one dollar of fund currency.
- 4. Corresponding underlying funds of these investment choices are derivative funds where the net derivative exposure may be more than 50% but up to 100% of its net asset value. They may only be suitable for investors who understand the complicated structure of derivative products and their associate risk. You may incur significant loss if you invest in these investment choices. You are strongly advised to exercise caution in relation to these investment choices.
- 5. Corresponding underlying funds of these investment choices are derivative funds where the net derivative exposure may be exceeding 100% of its net asset value. They may only be suitable for investors who understand the complicated structure of derivative products and their associate risk. Such high leverage exposure of over 100% of the net asset value. They investigate way to the other the map of the products and their asset value to they investigate may of the net asset value to they underlying funds and also increase the volatility of the underlying fund's price. Therefore, you may incur significant loss if you invest in these investment choices. You are strongly advised to exercise acution in relation to these investment choices.

#### Notes

- i. If there is any instruction in progress for this policy, you may not submit instruction for switching / re-direction of future regular premium allocation.
- ii. For written request that has been submitted to us directly or via licensed insurance intermediary before, please do not re-submit online and vice versa.
- iii. Instruction that submitted after 23:59 (Hong Kong time) will deem to be received on the next working day.

Back Next

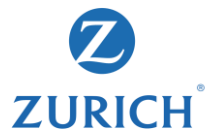

**Step 1 - Input** (if there is any mis-match between investment choice and risk appetite, client may "Reselect investment choice", "Submit your risk profile questionnaire" or "Proceed the request with declaration confirmed")

| Reselect investment choice       Submit your risk profile questionnaire       Proceed the request with dedaration confirment         Unless the following confirmation is specified, any request for investing in an investment choice that carries a risk level higher than your risk tolerance will not be acc       Image: Specified that the investment choice(s) that i intend to invest in may not be suitable for me based on my disclosed current needs and risk profile questionnair.         Image: Specified that the investment choice(s) that i intend to invest in may not be suitable for me based on my disclosed current needs and risk profile questionnair.       Image: Specified that the investment choice(s) that i intend to invest in may not be suitable for me based on my disclosed current needs and risk profile questionnair.         Image: Specified that the investment choice(s) that i intend to invest in may not be suitable for me based on my disclosed current needs and risk profile questionnair.       Image: Specified that the investment choice(s) that i intend to invest in may not be suitable for me based on my disclosed current needs and risk profile questionnair.         RemarkS       .       .       .       .       .       .       .       .       .       .       .       .       .       .       .       .       .       .       .       .       .       .       .       .       .       .       .       .       .       .       .       .       .       .       .       .       .       .       . | a the request with below declaration commed.                                                                                                    | le questionnaire or proceed the reque                                                                                                    | choice, subilité your fisk profi                                                                                                    |
|----------------------------------------------------------------------------------------------------|----------------------------------------------------------------------------------------------------|----------------------------------------------------------------------------------------------------|----------------------------------------------------------------------------------------------------|
| Unless the following confirmation is specified, any request for investing in an investment choice that carries a risk level higher than your risk tolerance will not be acc<br>Despite the fact that the investment choice(s) that I intend to invest in may not be suitable for me based on my disclosed current needs and risk profile, etc. as in<br>my financial needs analysis and risk profile questionnaire. I confirm that It is my intention and desire to proceed with my request herein. I understand that I may be<br>exposed to higher risks and subject to greater investment loss.<br>emarks<br>Zurich Life Insurance (Hong Kong) Limited assigns the risk level to each investment choice in accordance with several factors such as historical volatility and<br>policies of the corresponding underlying fund. Risk level has a scale of 1 to 5. A higher risk level indicates that the return may be relatively more sensitive to<br>market conditions and is more volatile, while a low risk level indicates that the return may be relatively less sensitive to changes of market conditions and is<br>However, you should note that the lowest risk level does not mean the investment choice is risk-free. Zurich reviews the risk level at least annually.<br>Provided by Zurich Life Insurance (Hong Kong) Limited.                                                                                                    | stionnaire Proceed the request with declaration confirmed                                                                                                    | Submit your risk profile questionnaire                                                                                                    | Reselect investment choice                                                                                                    |
| marks<br>Zurich Life Insurance (Hong Kong) Limited assigns the risk level to each investment choice in accordance with several factors such as historical volatility and<br>policies of the corresponding underlying fund. Risk level has a scale of 1 to 5. A higher risk level indicates that the return may be relatively more sensitive to<br>market conditions and is more volatile, while a low risk level indicates that the return may be relatively less sensitive to changes of market conditions and is<br>However, you should note that the lowest risk level does not mean the investment choice is risk-free. Zurich reviews the risk level at least annually.<br>Provided by Zurich Life Insurance (Hong Kong) Limited.                                                                                                    | itable for me based on my disclosed current needs and risk profile, etc. as indicated i<br>ntion and desire to proceed with my request herein. I understand that I may be                                                                                                    | nat I intend to invest in may not be suitable for me base                                                                                                    | Despite the fact that the investment choice(s) to<br>provide analysis and side profile and                                                                                                    |
| Zurich Life insurance (Hong Kong) Limited assigns the risk level to each investment choice in accordance with several factors such as historical volatility and<br>policies of the corresponding underlying fund. Risk level has ascale of 1 to 5. A higher risk level indicates that the return may be relatively more ensitive to<br>market conditions and is more volatile, while a low risk level indicates that the return may be relatively more relatively more sensitive to<br>However, you should note that the lowest risk level does not mean the investment choice is risk-free. Zurich reviews the risk level at least annually.<br>Provided by Zurich Life insurance (Hong Kong) Limited.                                                                                                    |                                                                                                    | vestment loss.                                                                                                    | exposed to higher risks and subject to greater i                                                                                                    |
| Provided by Zurich Life Insurance (Hong Kong) Limited.                                                                                                    |                                                                                                    | vestment loss.                                                                                                    | exposed to higher risks and subject to greater i                                                                                                    |
|                                                                                                    | hoice in accordance with several factors such as historical volatility and invest<br>er risk level indicates that the return may be relatively more sensitive to chang<br>n may be relatively less sensitive to changes of market conditions and is less vo<br>hoice is risk-free. Zurich reviews the risk level at least annually.  | the risk level to each investment choice in accordance in the risk level to each investment choice in accordance in the risk level indicates that the return may be relative idoes not mean the investment choice is risk-free.                                                               | arks<br>information response and subject to greater i<br>arks<br>rich Life Insurance (Hong Kong) Limited assigns<br>licies of the corresponding underlying fund. Ri<br>ricket conditions and is more volatile, while a lo<br>weer, you should note that the lowest risk le |
| The amount of the policy currency per one dollar of fund currency.                                                                                                    | hoice in accordance with several factors such as historical volatility and invests<br>re risk level indicates that the return may be relatively more sensitive to chang<br>n may be relatively less sensitive to changes of market conditions and is less vo<br>hoice is risk-free. Zurich reviews the risk level at least annually. | the risk level to each investment choice in accordance in the risk level to each investment choice in accordance in the risk level indicates that the return may be relative<br>wrisk level indicates that the return may be relative<br>el does not mean the investment choice is risk-free. | arks<br>rich Life Insurance (Hong Kong) Limited assigns<br>licites of the corresponding underlying fund. Ri<br>rick Lotditions and is more volatile, while a lo<br>weer, you should note that the lowest risk leo                                                          |

- 1. Corresponding underlying funds of these investment choices are derivative funds where the net derivative exposure may be more than 50% but up to 100% of its net asset value. They may only be suitable for investors who understand the complicated structure of derivative products and their associate risk. You may incur significant loss if you invest in these investment choices. You are strongly advised to exercise caution in relation to these investment choices.
- 5. Corresponding underlying funds of these investment choices are derivative funds where the net derivative exposure may be exceeding 100% of its net asset value. They may only be suitable for investors who understand the complicated structure of derivative products and their associate risk. Such high leverage exposure of over 100% of the net asset value to derivative may only be suitable for investors who understand the complicated structure of derivative products and their associate risk. Such high leverage exposure of over 100% of the net asset value to derivative may further magnify any potential negative impact of any change in the value of the underlying asset of the underlying fund and also increase the volatility of the underlying funds price. Therefore, you may incur significant loss if you invest in these investment choices. You are strongly advised to exercise caucito in in relation to these investment choices.

#### Notes

- i. If there is any instruction in progress for this policy, you may not submit instruction for switching / re-direction of future regular premium allocation.
- ii. For written request that has been submitted to us directly or via licensed insurance intermediary before, please do not re-submit online and vice versa
- iii. Instruction that submitted after 23:59 (Hong Kong time) will deem to be received on the next working day.

Back

Next

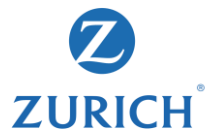

**Step 2 - Review** (Review your request content, remarks and important notes, you could click "**Back**" to make changes.)

|                                                                                                    |                                                                                                    | 2                                                                                                    | 3                                                                                                    |
|----------------------------------------------------------------------------------------------------|----------------------------------------------------------------------------------------------------|----------------------------------------------------------------------------------------------------|----------------------------------------------------------------------------------------------------|
|                                                                                                    | input                                                                                                    | Review                                                                                                    | Enu                                                                                                    |
| Switching (with                                                                                                    | out rebalancing)                                                                                                    |                                                                                                    |                                                                                                    |
| Please review your requ                                                                                                    | iest.                                                                                                    |                                                                                                    |                                                                                                    |
| Switch out from                                                                                                    |                                                                                                    | Switch out %                                                                                                    | Switch to                                                                                                    |
| Janus Henderson Horizon F<br>(Fund code: N3USD, Risk lev                                                                                                    | und - Global Technology Leaders Fund<br>vel1: 4)                                                                                                    | 50%                                                                                                    | Aberdeen Standard SICAV I - Australasian Equity Fund<br>(Fund code: MAAUD, Risk level <sup>1</sup> : 5)                                                                                                    |
| Fidelity Funds - US Dollar B<br>(Fund code: NLUSD, Risk lev                                                                                                    | ond Fund<br>zel1: 2)                                                                                                    | 50%                                                                                                    | Aberdeen Standard SICAV I - Emerging Markets Corporate Bond Fun<br>(Fund code: MBUSD, Risk level <sup>1</sup> : 3)                                                                                                    |
| Remarks<br>1. Zurich Life Insurance (Hor<br>policies of the correspond                                                                                                    | ng Kong) Limited assigns the risk level to ea<br>ding underlying fund. Risk level has a scale (                                                                                                    | ch investment choice in a<br>of 1 to 5. A higher risk le                                                                                                    | accordance with several factors such as historical volatility and in<br>vel indicates that the return may be relatively more sensitive to c                                                                                                    |
| market conditions and is                                                                                                    | more volatile, while a low risk level indicate<br>e that the lowest risk level does not mean ti                                                                                                    | is that the return may be<br>he investment choice is r                                                                                                    | relatively less sensitive to changes of market conditions and is le<br>isk-free. Zurich reviews the risk level at least annually.                                                                                                    |
| However, you should not                                                                                                    |                                                                                                    |                                                                                                    |                                                                                                    |
| However, you should not<br>2. Provided by Zurich Life In                                                                                                    | surance (Hong Kong) Limited.                                                                                                    |                                                                                                    |                                                                                                    |
| However, you should not<br>2. Provided by Zurich Life In<br>3. The amount of the policy                                                                                                    | isurance (Hong Kong) Limited.<br>• currency per one dollar of fund currency.                                                                                                    |                                                                                                    |                                                                                                    |
| However, you should not<br>2. Provided by Zurich Life In<br>3. The amount of the policy<br>4. Corresponding underlyin<br>asset value. They may on<br>loss if you invest in these                                                                                                    | isurance (Hong Kong) Limited.<br>I currency per one dollar of fund currency.<br>g funds of these investment choices are deri<br>ly be suitable for investors who understand<br>investment choices. You are strongly advise                                                                                                    | vative funds where the r<br>the complicated structur<br>d to exercise caution in r                                                                                                    | net derivative exposure may be more than 50% but up to 100%<br>e of derivative products and their associate risk. You may incur si<br>elation to these investment choices.                                                                                                    |
| However, you should not<br>2. Provided by Zurich Life In<br>3. The amount of the policy<br>4. Corresponding underlyin<br>asset value. They may onl<br>loss if you invest in these<br>5. Corresponding underlyin<br>may only be suitable for<br>of the net asset value to<br>also increase the volatility<br>exercise caution in relatio                      | surance (Hong Kong) Limited,<br>currency per one dollar of fund currency.<br>I glunds of these investment choices are deri<br>ly be suitable for investors who understand<br>investment choices. You are strongly advise<br>g funds of these investment choices are deri-<br>investors who understand the complicated s<br>derivative may further magnify any potenti-<br>or of the underlying fund's price. Therefore,<br>in to these investment choices.                                             | ivative funds where the i<br>the complicated structur<br>d to exercise caution in r<br>vative funds where the i<br>tructure of derivative pr<br>sl negative impact of any<br>you may incur significant                                 | het derivative exposure may be more than 50% but up to 100%<br>e of derivative products and their associate risk. You may incurs<br>elation to theie investment choice.<br>Het derivative exposure may be exceeding 100% of its net asset<br>outcar and their associate risk. Such high leverage exposure of<br>change in the value of the underlying asset of the underlying f<br>loss if you invest in these investment choices. You are strongly (                                                                         |
| However, you should not<br>2. Provided by Zurich Life In<br>3. The amount of the policy<br>4. Corresponding underlyin<br>asset value. They may onli<br>loss if you Invest in these<br>5. Corresponding underlyin<br>may only be suitable for<br>of the net asset value to o<br>also increase the volatility<br>exercise caution in relatic<br>Notes          | surance (Hong Kong) Limited.<br>I currency per one dollar of fund currency.<br>I currency per one dollar of fund currency.<br>I dollar of the investment choices are der.<br>I be suitable for investors who understand<br>I nuestment choices. You are strongly advise<br>g funds of these investment choices are deri-<br>investors who understand the complicated a<br>derivative may further magnify any potenti<br>of the underlying fund's price. Therefore, i<br>n to these investment choices. | vative funds where the<br>the complicated structure<br>to exercise caution in r<br>vative funds where the i<br>tructure of derivative pr<br>a lnegative impact of an<br>you may incur significant                                      | het derivative exposure may be more than 50% but up to 100%<br>e of derivative products and their associate risk. You may incurs i<br>elation to theie investment choices. If 00% of its net aset<br>et derivative exposure may be exceeding 100% of its net aset<br>oducts and their associate risk. Such high leverage exposure of o<br>change in the value of the underlying asset of the underlying fi<br>loss if you invest in these investment choices. You are strongly a                                              |
| However, you should now<br>2. Provided by Zurich Life In<br>3. The amount of the policy<br>4. Corresponding underlyin<br>may only be suitable for 1.<br>Corresponding underlyin<br>may only be suitable for 1.<br>of the net asset value to<br>also increase the volatility<br>exercise caution in relatic<br><b>Notes</b><br>I. if there is any instruction | surance (Hong Kong) Limited.<br>currency ero dollar of fund currency:<br>g funds of these investment choices are der<br>jub esuitable for investors who understand<br>investment choices. You are strongly advise<br>g funds of these investment choices are der<br>investors who understand the complicated s<br>derivative may further magnify any potentii<br>y of the underlying fund's price. Therefore, :<br>in to these investment choices.<br>in progress for this policy, you may not subb    | ivative funds where the i<br>the complicated structur<br>of to exercise caution in n<br>viative funds where the i<br>structure of derivative pr<br>sl negative impact of an<br>you may incur significant<br>mit instruction for switch | het derivative exposure may be more than 50% but up to 100%<br>of derivative products and their associate risk. You may incur si<br>elation to these investment choices.<br>The derivative exposure may be exceeding 100% of its net asset to<br>oducts and their associate risk. Such high leverage exposure of or<br>change in the value of the underlying asset of the underlying fit<br>is osi if you invest in these investment choices. You are strongly a<br>ling / re-direction of future regular premium allocation. |

iii. Instruction that submitted after 23:59 (Hong Kong time) will deem to be received on the next working day.

| ✓ I have reviewed and confirm to submit the request. | For details, please refer to th | e Terms and Conditions of | MyZurich Life. |
|------------------------------------------------------|---------------------------------|---------------------------|----------------|
|                                                      | Back                            | Submit                    |                |

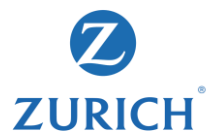

#### Step 3 - Completion (You can check the request status at "Transaction record".)

|                     |                            |        |                           |                                                                                                    | 1                                                                                                    |                                                               |                                                                                 |                                                                                                    |                                                                                                    |
|---------------------|----------------------------|--------|---------------------------|----------------------------------------------------------------------------------------------------|----------------------------------------------------------------------------------------------------|---------------------------------------------------------------|---------------------------------------------------------------------------------|----------------------------------------------------------------------------------------------------|----------------------------------------------------------------------------------------------------|
| Transaction records | Fund change request        |        |                           |                                                                                                    |                                                                                                    |                                                               |                                                                                 |                                                                                                    |                                                                                                    |
|                     | Input                      | Review | (                         | 3<br>End                                                                                                    |                                                                                                    |                                                               |                                                                                 |                                                                                                    |                                                                                                    |
| Your request has be | en submitted successfully. |        | Pendir                    | ng online trans                                                                                                    | actions                                                                                                    |                                                               |                                                                                 |                                                                                                    |                                                                                                    |
|                     |                            | Done   |                           | Request date                                                                                                    |                                                                                                    | Transactio                                                    | on type                                                                         |                                                                                                    | Status                                                                                                    |
|                     |                            |        | $\odot$                   | Jul 14, 2021                                                                                                    |                                                                                                    | Switching                                                     |                                                                                 |                                                                                                    | Pending                                                                                                    |
|                     |                            |        | Trai<br>Swi               | nsaction details<br>tching instruction                                                                                  | (without rebalancing)                                                                                                    |                                                               |                                                                                 |                                                                                                    |                                                                                                    |
|                     |                            |        | Sw                        | ritch out from                                                                                                    |                                                                                                    |                                                               | Switch out %                                                                    | Switch to                                                                                                    |                                                                                                    |
|                     |                            |        | Jan<br>(Fu                | nus Henderson Horizon Fe<br>Ind code: N3USD, Risk lev                                                                   | und - Global Technology Leader<br>/el <sup>1</sup> : 4)                                                                                 | rs Fund                                                       | 50%                                                                             | Aberdeen Standard SIC<br>(Fund code: MAAUD, F                                                                     | CAV I - Australasian Equity Fund<br>Risk level <sup>1</sup> : 5)                                                                                                    |
|                     |                            |        | Fid<br>(Fu                | lelity Funds - US Dollar Bo<br>Ind code: NLUSD, Risk lev                                                                | ond Fund<br>/el <sup>1</sup> : 2)                                                                                                    |                                                               | 50%                                                                             | Aberdeen Standard SIG<br>Fund<br>(Fund code: MBUSD, Ri                                                            | CAV I - Emerging Markets Corporate Bond<br>isk level <sup>1</sup> : 3)                                                                                                    |
|                     |                            |        | Rema<br>1. Zu<br>in<br>se | arks<br>urich Life Insurance (Hon<br>vestment policies of the<br>nsitive to changes of ma<br>arket conditions and is la | ig Kong) Limited assigns the ris<br>corresponding underlying func<br>arket conditions and is more ve<br>es volatile. However, vou shoul | isk level to<br>d. Risk leve<br>rolatile, whi<br>ild note tha | each investment<br>I has a scale of<br>ile a low risk lev<br>It the lowest risk | :<br>choice in accordance w<br>l to 5. A higher risk leve<br>el indicates that the ret<br>level does not mean the | ith several factors such as historical volatility<br>i indicates that the return may be relatively r<br>urn may be relatively less sensitive to chang<br>i nvestment choice is risk-free. Zurich review |

risk level at least annually.

## Fund services>Fund change request > Fund redirection

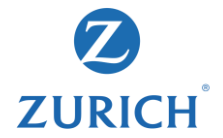

Step 1 - Input (Choose the investment choices for future contribution and indicate the percentage.)

| Transaction records                                                                    | Fund change request                  |                                      |                                |                                 |
|----------------------------------------------------------------------------------------|--------------------------------------|--------------------------------------|--------------------------------|---------------------------------|
|                                                                                        |                                      | 2                                    | 3                              |                                 |
|                                                                                        | Input                                | Review                               | End                            |                                 |
| edirection<br>lect the investment choice(s) to w<br>restment choice(s).                | hich the future contribution will be | invested and the percentage(s) of th | he future contribution which w | ill be invested in the selected |
| Schroder Hong Kong Money Market  <br>Fund code: OIHKD, Risk level1: 1)                 | Fund                                 | Existing allocation: 20%             | New allocation %               | %                               |
| Fidelity Funds - US Dollar Bond Fund<br>Fund code: NLUSD, Risk level1: 2)              |                                      | Existing allocation: 20%             | New allocation %               | 96                              |
| Fidelity Funds - Emerging Market Cor<br>Fund code: NBUSD, Risk level <sup>1</sup> : 3) | porate Debt Fund                     | Existing allocation: 20%             | New allocation %               | 96                              |
| lanus Henderson Horizon Fund - Glot<br>Fund code: N3USD, Risk level <sup>1</sup> : 4)  | al Technology Leaders Fund           | Existing allocation: 40%             | New allocation %               | 96                              |
|                                                                                        |                                      |                                      |                                |                                 |

| arch by fund code | e or keywords                     |        |         | Risk level | ,                    | Fund curr        | ency               |
|-------------------|-----------------------------------|--------|---------|------------|----------------------|------------------|--------------------|
|                   |                                   |        |         |            | Searc                | h                | Clear              |
| Fund code         | Investment choice 📥               |        |         | Risk       | level <sup>1</sup> ≜ | Fund<br>currency | Derivative<br>fund |
| OWUSD             | Threadneedle (Lux) - Global Focus |        |         |            | 3                    | USD              | No                 |
|                   |                                   | Cancel | Confirm |            |                      |                  |                    |

# Fund services>Fund change request > Fund redirection

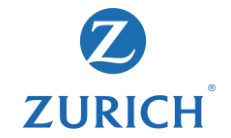

**Step 2 - Review** (Review your request content, remarks and important notes, you could click "**Back**" to make changes.)

| $\bigcirc$                                                                                                    | 2      | 3                     |                  |
|----------------------------------------------------------------------------------------------------|--------|-----------------------|------------------|
| Input                                                                                                    | Review | End                   |                  |
| Redirection                                                                                                    |        |                       |                  |
| Please review your request.                                                                                      |        |                       |                  |
| Investment choice                                                                                                |        | Existing allocation % | New allocation % |
| Schroder Hong Kong Money Market Fund<br>(Fund code: OIHKD, Risk level <sup>1</sup> : 1)                          |        | 20%                   | 0%               |
| Fidelity Funds - US Dollar Bond Fund<br>(Fund code: NLUSD, Risk level <sup>1</sup> : 2)                          |        | 20%                   | 0%               |
| Fidelity Funds - Emerging Market Corporate Debt Fund<br>(Fund code: NBUSD, Risk level <sup>1</sup> : 3)          |        | 20%                   | 50%              |
| Janus Henderson Horizon Fund - Global Technology Leaders Fund<br>(Fund code: N3USD, Risk level <sup>1</sup> : 4) |        | 40%                   | 50%              |
|                                                                                                    |        |                       | Total : 100%     |

#### Remarks

- 1. Zurich Ufe Insurance (frong Kong) Limited assigns the risk level to each investment choice in accordance with several factors such as historical volatility and investment policies of the corresponding underlying fund. Risk level has a scale of 10 to 5. A higher risk level indicates that the return may be relatively more restrictive to changes of market conditions and is more volatile, while a low risk level indicates that the return may be relatively less sensitive to changes of however, you should note that the lowest risk level does not mean the investment choice is risk-free. Zurich reviews the risk level a latest annually.
- Corresponding underlying funds of these investment choices are derivative funds where the net derivative exposure may be more than 50% but up to 100% of its net asset value. They may only be suitable for investors who understand the complicated structure of derivative products and their associate risk. You may incur significant loss if you investment choices. You are strongly adviced to exercise caution in relation to these investment choices.
- 3. Corresponding underlying funds of these investment choices are derivative funds where the net derivative exposure may be exceeding 100% of the act asset value. They may only be subled for investors who understand the complicated structure of derivative products and their associate risk. Such high leverage exposure of over 100% of the net asset value. They active and private products and their associate risk. Such high leverage exposure of values of the underlying asset of the underlying fund and experiment in the same value. They active and their private private value to the underlying asset of the underlying fund and exercise cashing in relation to their investment choices. The value of the underlying asset of the underlying values of the underlying values of the underlying valu

#### Notes

- i. If there is any instruction in progress for this policy, you may not submit instruction for switching / re-direction of future regular premium allocation.
- ii. For written request that has been submitted to us directly or via licensed insurance intermediary before, please do not re-submit online and vice versa.
- iii. Instruction that submitted after 23:59 (Hong Kong time) will deem to be received on the next working day.
- Instruction for redirection will be effective within 2 working days following the date of our receipt and acceptance of your instruction in normal situation. Premium allocated after redirection effective date will follow the new investment strategy. Redirection will not affect the current allocation of existing investment choice(s).

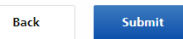

### Fund services>Fund change request > Fund redirection

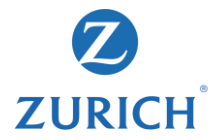

29

#### Step 3 - Completion (You can check the request status at "Transaction record".)

| Transaction records  | Fund change request        |        |                         |                                                                                                    |                         |     |                                                                                         |                                                                             |                         |
|----------------------|----------------------------|--------|-------------------------|----------------------------------------------------------------------------------------------------|-------------------------|-----|-----------------------------------------------------------------------------------------|-----------------------------------------------------------------------------|-------------------------|
|                      | Input                      | Review | 3<br>End                |                                                                                                    |                         |     |                                                                                         |                                                                             |                         |
| Your request has bee | en submitted successfully. |        | Pendir                  | ng online transactions                                                                                                    |                         |     |                                                                                         |                                                                             |                         |
|                      |                            | Done   |                         | Request date                                                                                                    | Transaction ty          | уре |                                                                                         | Status                                                                      |                         |
|                      |                            |        | $\odot$                 | Jul 14, 2021                                                                                                    | Redirection             |     |                                                                                         | Pending                                                                     |                         |
|                      |                            |        | Exist                   | ng investment strategy                                                                                                    | 1                       | ~   | New investment strategy                                                                 |                                                                             |                         |
|                      |                            |        | Redir                   | ection instruction                                                                                                    |                         | ]   | New investment strategy                                                                 |                                                                             |                         |
|                      |                            |        | Inves                   | tment choice                                                                                                    | Premium<br>allocation % | 11  | Investment choice                                                                       |                                                                             | Premiun<br>allocation % |
|                      |                            |        | Frank<br>Glob<br>(Fund  | tlin Templeton Investment Funds – Templeton<br>al Total Return Fund<br>d code: NWUSD, Risk level <sup>1</sup> : 3)                        | 30%                     | -   | First Sentier Investors Glo<br>Sentier Global Listed Infra<br>(Fund code: NPUSD, Risk I | bal Umbrella Fund plc - First<br>astructure Fund<br>level <sup>1</sup> : 4) | 509                     |
|                      |                            |        | First<br>Hong<br>(Fund  | Sentier Investors Global Umbrella Fund plc – FSSA<br>Kong Growth Fund<br>d code: NQUSD, Risk level <sup>1</sup> : 4)                      | 25%                     |     | Aberdeen Standard SICA<br>Companies Fund<br>(Fund code: MEJPY, Risk le                  | / I - Japanese Smaller<br>evel <sup>1</sup> : 4)                            | 509                     |
|                      |                            |        | First<br>Senti<br>(Fund | Sentier Investors Global Umbrella Fund plc - First<br>er Global Listed Infrastructure Fund<br>d code: NPUSD, Risk level <sup>1</sup> : 4) | 35%                     |     |                                                                                         |                                                                             |                         |
|                      |                            |        | Aber<br>Com<br>(Fund    | deen Standard SICAV I - Japanese Smaller<br>sanies Fund<br>J code: MEJPY, Risk level <sup>1</sup> : 4)                                    | 10%                     |     |                                                                                         |                                                                             |                         |

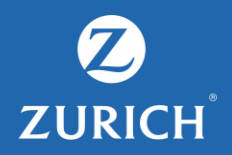

# **Risk profile overview**

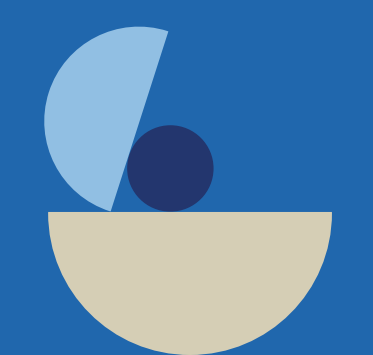

# Risk profile overview>Submit risk profile questionnaire (RPQ)

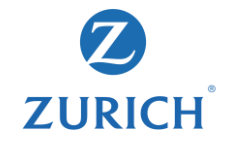

#### Step 1 - Answer all questions in RPQ

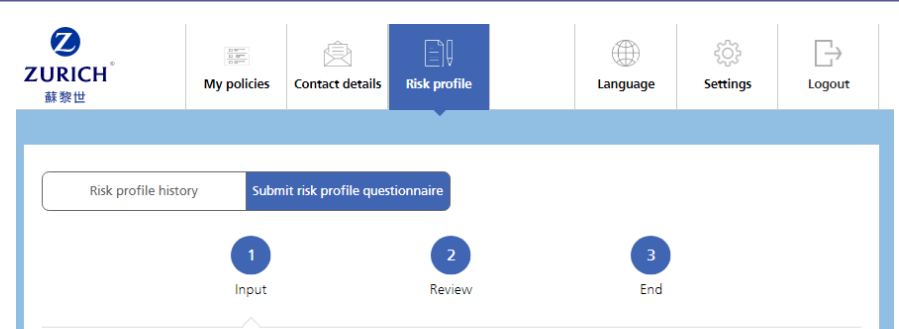

#### Risk profile questionnaire

The objective of this risk profile questionnaire is for an assessment of a customer's investment risk appetite, and to determine if a particular investment-linked assurance schemes and the investment choice(s) selected is/are suitable for the customer, before making a recommendation.

Zurich Assurance Limited, Zurich Life Insurance Company Limited and Zurich Life Insurance (Hong Kong) Limited ("Zurich") offer you a series of different investment-linked assurance scheme(s) and investment choices which you can choose to meet your investment objectives and needs. Please refer to offering documents of the relevant underlying funds / investments to which the investment choices under the investment-linked assurance scheme are linked; and the product brochures and investment choice brochures of the relevant investmentlinked assurance scheme are linked; and the product brochures and investment choice brochures of the relevant investmentlinked assurance scheme (s) for further information including fees and charges.

#### Section A: Basic information and investment risk

1. What is your age?

> 65 (1)

51 – 65 (3)

36 - 50 (5)

#### Section B: Investment knowledge and experience

- Do you have any knowledge in derivatives based on education or working experience acquired from education institutions (e.g. colleges, universities, vocational institutions, etc.), professional organizations, banks, financial institutions or other organizations?
- Yes

No

2. Do you have any prior investment experience in derivatives (e.g., principal protected structured products, equity/interest rate/foreign exchange-linked structured products, currency linked deposits, options, futures, warrants, callable bull bear contracts, share margin or foreign exchange margin, etc.) and fully understand the underlying risks of such investments?

Next

Yes

No

Back

# Risk profile overview>Submit risk profile questionnaire (RPQ)

R

#### Step 2 & 3 - Review and complete the RPQ

|     | Input Rev                                                                                                    | 2<br>iew       | 3<br>End |   |
|-----|----------------------------------------------------------------------------------------------------|----------------|----------|---|
|     |                                                                                                    |                |          |   |
| R   | isk profile questionnaire                                                                                                    |                |          |   |
| Ple | ease review your request.                                                                                                    |                |          |   |
| Se  | ection A: Basic information and investm                                                                                                    | ent risk       |          |   |
|     | Questions                                                                                                    | Answers        |          |   |
|     | 1. What is your age?                                                                                                    | 18 – 35 (7)    |          | ľ |
|     | <ol> <li>How many years of investment experience do you<br/>have? Investment experience includes but not limited<br/>to Mandatory Provident Fund (MPP), mutual funds<br/>investment and stock trading experience.</li> </ol> | > 10 years (7) |          | Ľ |

> 25% (4)

3. What percentage of your income is available for

investment now?

#### Section B: Investment knowledge and experience

| Questions                                                                                                    | Answers |
|----------------------------------------------------------------------------------------------------|---------|
| <ol> <li>Do you have any knowledge in derivatives based on<br/>education or working experience acquired from<br/>education institutions (e.g. colleges, universities,<br/>vocational institutions, etc.), professional<br/>organizations, banks, financial institutions or other<br/>organizations?</li> </ol>                                                                                          | Yes 🍞   |
| 2. Do you have any prior investment experience in<br>derivatives (e.g., principal protected structured<br>products, equity/interest ratefforeign exchange-<br>linked structured products, currency linked deposits,<br>options, futures, warrants, callable bull bear<br>contracts, share margin or foreign exchange margin,<br>etc.) and fully understand the underlying risks of<br>such investments? | Yes 🕻   |

| Risk profile history | Submit risk pro       | ofile questionnaire   |          |  |
|----------------------|-----------------------|-----------------------|----------|--|
|                      | Input                 | Review                | 3<br>End |  |
| Your request         | t <b>has been sul</b> | omitted successfully. |          |  |
|                      |                       | Done                  |          |  |

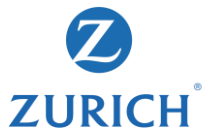

# Risk profile overview>Submit risk profile questionnaire (RPQ)

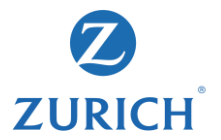

#### Customer could view the last three RPQ records.

| て<br>ZURICH<br>蘇黎世 | My policies | Contact details     | Risk profile |               | Language | ्रि<br>Settings | ☐→<br>Logout |
|--------------------|-------------|---------------------|--------------|---------------|----------|-----------------|--------------|
|                    |             |                     | •            |               |          |                 |              |
| Risk profile histo | ry Subm     | it risk profile que | tionnaire    |               |          |                 |              |
| Policyholder: C    | )inghui Hu  | uang                |              |               |          |                 |              |
| Submission d       | late 1      | Risk appetite       |              | Submission me | ethod    | Type            |              |

|            | Submission date       | non appende | Submission method | 1)00            |
|------------|-----------------------|-------------|-------------------|-----------------|
| $\bigcirc$ | Jul 14, 2021 13:11:53 | 5           | Online            | Servicing       |
| $\bigcirc$ | May 13, 2021 17:15:48 | 4           | Online            | New application |

#### Remarks

1. For those risk profile questionnaire submitted by post/ in person , this submission date is the date Zurich received the questionnaire for processing.

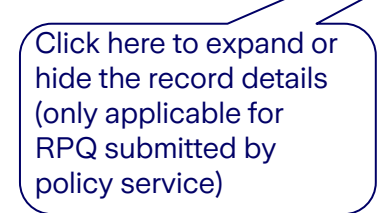

|            | Risk profile history                                                               | Subm           | it risk profile questionnaire    |                        |           |
|------------|------------------------------------------------------------------------------------|----------------|----------------------------------|------------------------|-----------|
| lic        | yholder: Qinghu                                                                    | ui Hu          | uang                             |                        |           |
|            | Submission date <sup>1</sup>                                                       |                | Risk appetite                    | Submission method      | Туре      |
| 9          | Jul 14, 2021 13:11:53                                                              |                | 5                                | Online                 | Servicing |
| Ri         | sk profile questi<br>tion A: Basic informatic                                      | ionn           | aire record                      |                        | Servicing |
| Ri<br>Sec  | sk profile questi<br>tion A: Basic informatic<br>Questions                         | ionn<br>on and | aire record                      | Answers                |           |
| Ri:<br>Sec | sk profile questi<br>(tion A: Basic informatic<br>Questions<br>. What is your age? | ionn<br>on and | aire record<br>I investment risk | Answers<br>18 – 35 (7) |           |

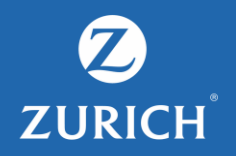

# Contact details, change or forgot user ID/password

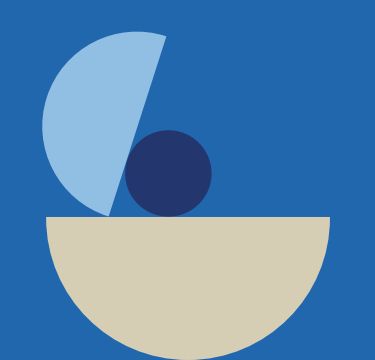

#### **Contact details**

|                        | <b>ZURICH</b> <sup>°</sup><br>蘇黎世             | My policies  | Contact details | Risk profile           |                  | Language                | र्ट्रे<br>Settings | Logout |
|------------------------|-----------------------------------------------|--------------|-----------------|------------------------|------------------|-------------------------|--------------------|--------|
|                        | Contact details -<br>Please select policy no. | Policyholder |                 |                        |                  |                         |                    |        |
|                        | 9510095                                       | Ŷ            | Policyho        | older                  | Ehi Xtof Vr      | nof                     |                    |        |
| Cho                    | ose relevant                                  |              | Email ac        | ldress                 |                  | <sup>-@</sup> gmail.com |                    |        |
| polic<br>parti<br>deta | cy number for cular contact                   |              | Mobile          | no.                    | 852              |                         |                    |        |
| uolu                   |                                               |              | Residen         | tial no.               |                  |                         |                    |        |
|                        |                                               |              | Office n        | о.                     |                  |                         |                    |        |
|                        |                                               |              | Corresp         | Correspondence address |                  | 23/F Block 1            |                    |        |
|                        |                                               |              |                 |                        | dfs<br>sdfsf H K |                         |                    |        |

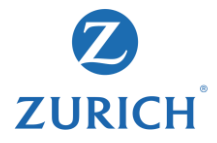

### Setting > Change user ID

| <b>ZURICH</b><br>蘇黎世          | My policies | Contact details | Risk profile |   | ()<br>Language | ද්රා<br>Settings                         | Logout |  |
|-------------------------------|-------------|-----------------|--------------|---|----------------|------------------------------------------|--------|--|
| Account Settings              |             |                 |              |   |                | •                                        |        |  |
| <b>User ID</b><br>Saml i1145r |             |                 |              | ľ | $\leq$         | Click "here" to<br>update the<br>setting |        |  |
| Password<br>* * * * * * *     |             |                 |              | ľ |                |                                          |        |  |

| ami <sup>1</sup> 1145r |       |  |  |
|------------------------|-------|--|--|
| nter your pass         | sword |  |  |
| nter your pass         | sword |  |  |

| * New password   | <b>(</b> ) |  |  |
|------------------|------------|--|--|
| * Confirm new pa | assword    |  |  |
|                  |            |  |  |
| Save             | Cancel     |  |  |

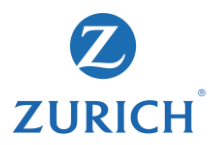

#### **Forgot user ID**

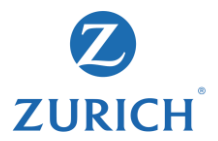

#### Step 1 - Input personal details for verification

| Login to MyZurich Life Customer eService  |                                                                 |                         |
|-------------------------------------------|-----------------------------------------------------------------|-------------------------|
| User ID                                   |                                                                 |                         |
| Password                                  |                                                                 |                         |
| Remember my User ID                       |                                                                 |                         |
| Login                                     | Forget liser ID                                                 |                         |
| Help: I forgot my User ID or Password (i) | Please enter below information in order to obtain your user ID. |                         |
| Click "User ID"                           | * ID no./Passport no. ()<br>Follow the<br>input HKIE            | format to<br>D/passport |
|                                           | To show the ID No./Passport No.                                 |                         |
|                                           | Date of birth                                                   |                         |
|                                           | Next                                                            |                         |

### **Forgot user ID**

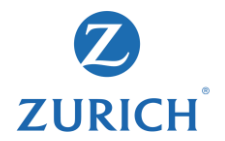

#### Step 2 - User could choose to use email or SMS receiving user ID

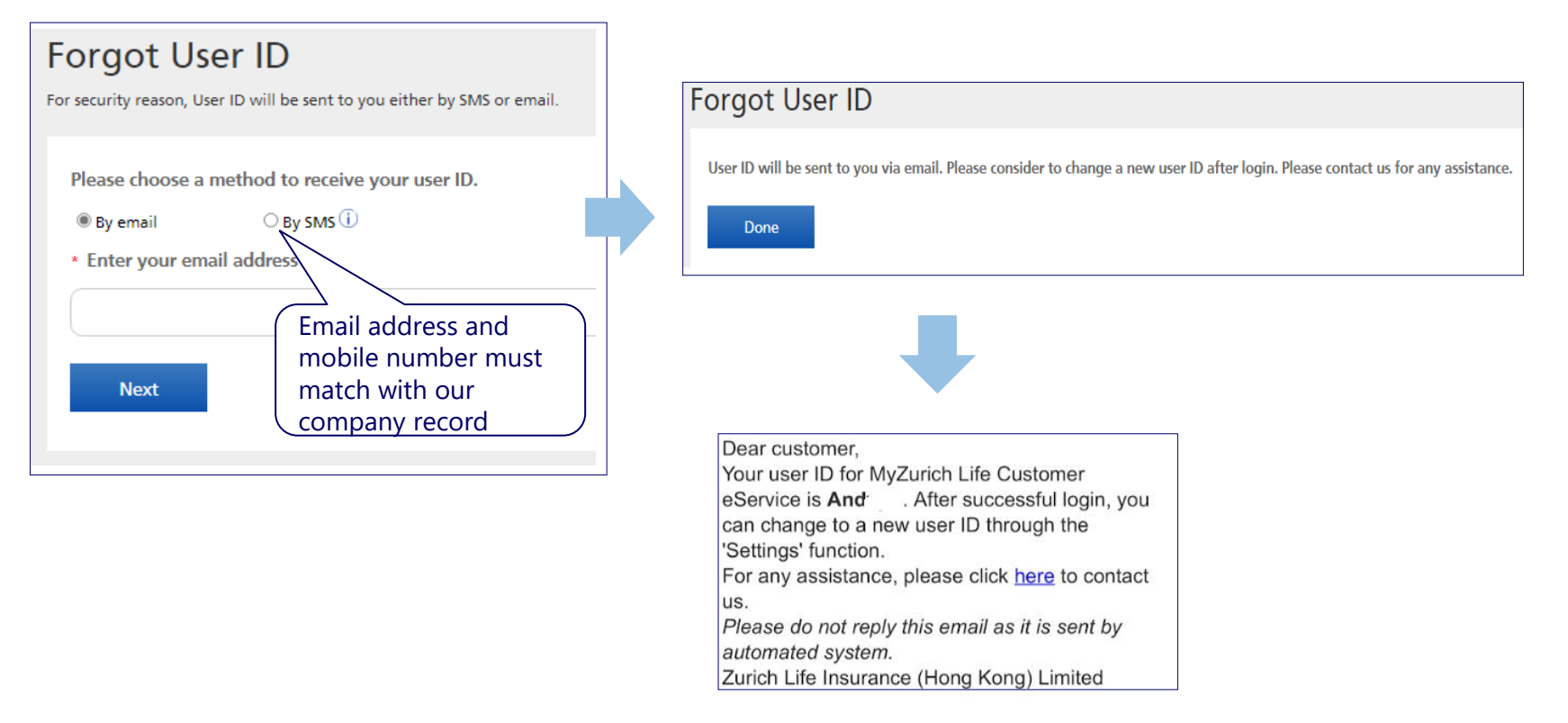

### **Forgot password**

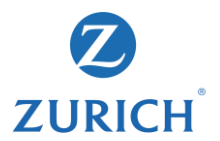

#### Step 1 - Click "Forgot password"

| Login to MyZurich Life Customer eService                                       |                                                                                                    |
|--------------------------------------------------------------------------------|----------------------------------------------------------------------------------------------------|
| Password                                                                       | Forgot password<br>Please enter below information in order to reset password.                                                                   |
| Login<br>Help: I forgot my User ID or Password (i)<br>No account? Register now | <ul> <li>* ID no./Passport no. (i)</li> <li>Follow the format to input HKID/passport number</li> <li>To show the ID No./Passport No.</li> </ul> |
| Choose "password"                                                              | * Date of birth      DD MM YYYY  Input date of birth  Next                                                                                      |

#### **Forgot password**

#### Step 2 - User could choose to use email or SMS receiving password

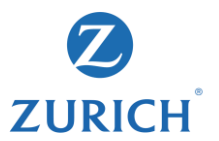

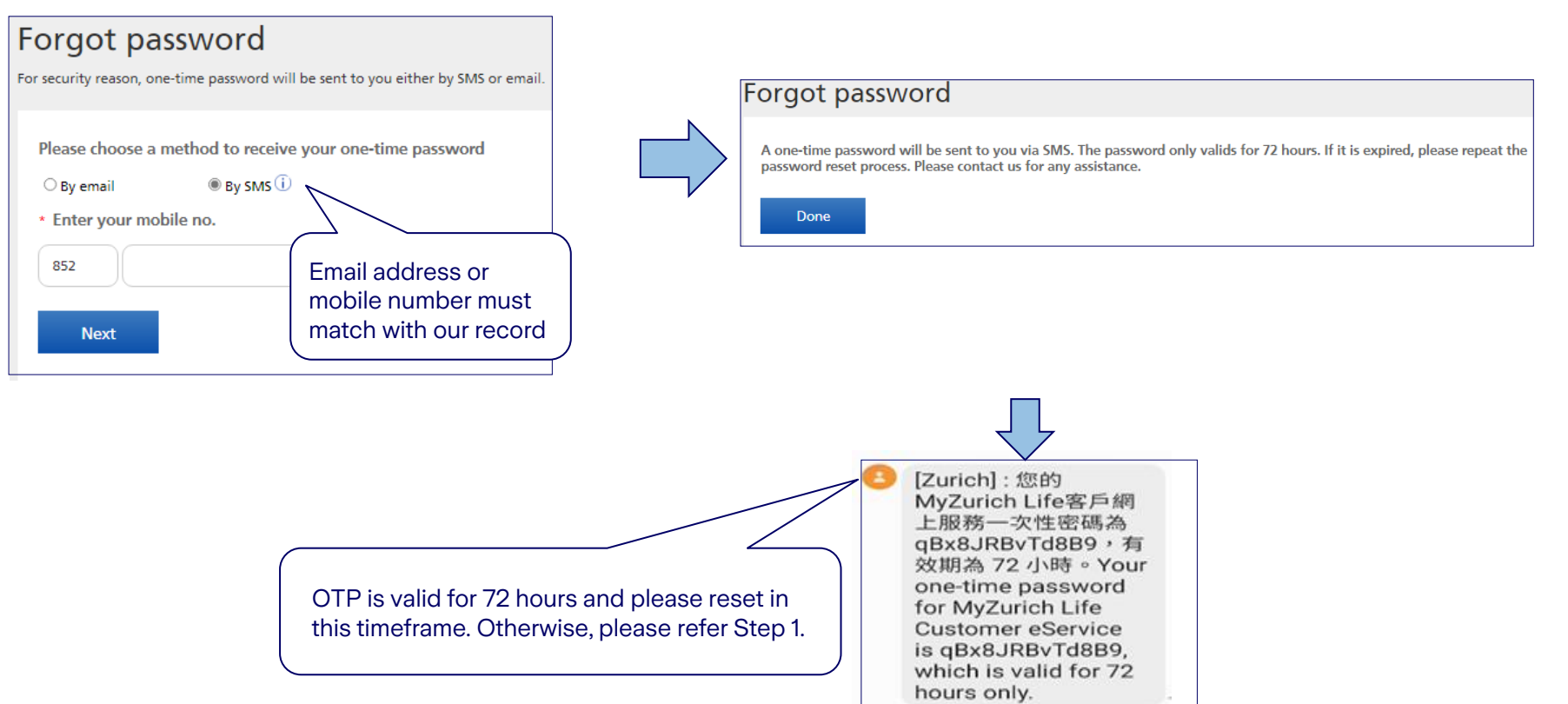